Entwicklung eines CO<sub>2</sub>-Einsparungsmoduls zum Energieausweis für Thermisch-Energetische Wohnhaussanierung

# MA 39 – VFA. Bedienungsanleitung

Akkreditierte Prüf- und Überwachungsstelle akkreditiert durch das BMWA und das OIB zertifiziert nach ISO 9001:2000 durch die ÖQS notifiziert in der EU unter der Nr. 1140

Stadt Wien ist anders.

## 1 Verwendete Abkürzungen

HWB = Heizwärmebedarf HEB = Heizenergiebedarf WG = Wohngebäude

# 2 Excel-Arbeitsmappe – Grundsätzlicher Aufbau

Die gegenständliche Excel-Arbeitsmappe umfasst folgende Registerarbeitsblätter:

- GG Gebäudegeometrie und Dachgeometrie
- SK Standortklima und Referenzklima
- GT Gebäudetyp
- BPH Bauphysik vor der Sanierung
- BPHsan Bauphysik nach der Sanierung
- Emissionsmodul zentraler Inhalt der Studie
- EA-WG (vorher) Energieausweis vor der Sanierung
- EA-WG (nachher) Energieausweis nach der Sanierung
- OD Objektdaten
- TW Warmwassersystem
- RH Raumheizungssystem

**Anmerkung**: Zum gegenwärtigen Zeitpunkt ist eine Methodenfertigstellung bezüglich des Heizenergiebedarfs zwischen dem Österreichischen Institut für Bautechnik und dem Österreichischen Normungsinstitut noch nicht vollständig gegeben. Daher verbleibt zum gegenwärtigen Zeitpunkt die aktuelle, provisorische Variante in einmaliger Form (ohne Unterschied zwischen vor und nach der Sanierung).

## 3 Energieausweis-EXCEL-Tool

Die MA 39 – VFA unterstützt seit Beginn der Umsetzungsarbeiten der Richtlinie über die Gesamtenergieeffizienz von Gebäuden das OIB und das ON mit "spielerisch" zu bedienenden EXCEL-Tools zur Berechnung folgender Größen (für Wohngebäude und natürlichkonditionierte Nicht-Wohngebäude), um bei der Methodenentwicklung rasch die entsprechenden Größen abschätzen zu können:

- Heizwärmebedarf
- Warmwasserwärmebedarf
- Heiztechnikenergiebedarf und
- Heizenergiebedarf

Grundlage aller Berechnungen ist immer eine Massenermittlung. Diese stellt im Allgemeinen den zeitmäßig größten Aufwand dar. So können Geometrieerfassungen "komplizierter" Gebäude viele Arbeitstage in Anspruch nehmen. Zumeist können aber Näherungen, die darauf basieren, dass einfache quaderförmige Körper dem tatsächlichen Gebäude eingeschrieben werden, zu einer Abschätzung des Ergebnisses herangezogen werden.

Dieses Geometriemodul wurde seit vielen Jahren in der MA 39 – VFA entwickelt und wird laufend weiter entwickelt. Es beinhaltet nunmehr – durch das gegenständliche Forschungsprojekt – auch ein Dachmodul, um für rechteckige Baukörper auch andere Dachformen zuzulassen als Flachdächer bzw. Oberste Geschoßdecken gegen unbeheizt.

#### Versuchs- und Forschungsanstalt der Stadt Wien Magistratsabteilung 39

Akkreditierte Prüf- und Überwachungsstelle

| 00.00 m ★ Grundess Prime<br>11.00 m ↓ ↓ ↓<br>000 m ↓ ↓ ↓<br>000 m ↓ ↓ ↓ ↓<br>000 m ↓ ↓ ↓ ↓<br>000 m ↓ ↓ ↓ ↓<br>000 m ↓ ↓ ↓ ↓ ↓ ↓<br>000 m ↓ ↓ ↓ ↓ ↓ ↓ ↓ ↓ ↓ ↓ ↓ ↓ ↓ ↓ ↓ ↓ ↓                                                                                                    | x x x x x x x x x x x x x x x x x x x                                  | entre<br>els sentre<br>Marces (ml)<br>Marces (ml)<br>(Creater (ml))                                                                    |                                        | Fire<br>Undersystem<br>Despersore<br>Despersore<br>Despersore<br>Reserving<br>Despersore<br>Reserving<br>Reserving<br>Reserving<br>Reservin | Lantidade Hit Hannenitaan<br>Hit Station<br>Hit Station<br>Hit Station<br>Hit Station<br>Hit Station<br>Hit Station<br>Hit Station |
|----------------------------------------------------------------------------------------------------|------------------------------------------------------------------------|----------------------------------------------------------------------------------------------------|----------------------------------------|----------------------------------------------------------------------------------------------------|----------------------------------------------------------------------------------------------------|
|                                                                                                    |                                                                        |                                                                                                    | c                                      |                                                                                                    |                                                                                                    |
| 30.00% %<br>500% %<br>45.00% %<br>45.00% %<br>500% %<br>500% %<br>45.00% %<br>45.00% %<br>45 | 990.0 m²<br>29.5 m²<br>24.5 m²<br>24.5 m²<br>27.5 m²                   | tir gestyls Senes Just henned<br>ir gestyls Senes Hatsohned<br>Hagebrand de fingele einer j<br>wilder<br>All er til Weldenigschied man | Challageroughter bestahl and teal teal | a restleringe Deskuelstveer                                                                                                    | n, Dalani aliyyan higansh Pala atan (It                                                                                            |
| Leis Instanta Belang     Seta vertuel Belang     Seta vertuel Belang                                                                                                    | a gagletet<br>ta gagletet<br>ta gagletet<br>ta gagletet<br>ta gagletet | An zveik Vielekojistiel on<br>Isrofiele<br>M de Schelengen and e<br>Nan, Viel, Novelke 200                                             | e 2izchen einen Tallmäsin, Talles      | rautolite<br>erautolite                                                                                                    | einentet olle den baher (dehter Per                                                                                                |

Dabei sollte man in dem Register "GG" (Gebäudegeometrie) mit der vereinfachten Geometrieerfassung beginnen. Dazu kann rechts oben die Form des Gebäudes gewählt werden. Es stehen folgende Formen zur Verfügung:

- Rechteckig
- L-förmig
- T-förmig
- U-förmig
- O-förmig

Nachdem die Form des Gebäudes gewählt wurde, sollte grundsätzlich damit begonnen werden, mit den Bildlaufleisten die Länge und die Breite des Gebäudes einzustellen. Die Bedienung der Bildlaufleisten erfolgt dabei in folgender Art und Weise:

- Die Betätigung eines der beiden Pfeile (links oder rechts) bewirkt eine Änderung um 1 cm.
- Das Klicken links und rechts vom Schieberegler auf der grauen Hinterlegung bewirkt eine Änderung um 1 m.

Hat man als Form ein Rechteck gewählt, so sind die Eintragungen darunter ohne Bedeutung. In der Grafik unterhalb der Geometrieeingabe erscheint ein Rechteck in den gewählten Dimensionen.

Achtung!: Um die Grafik verzerrungsfrei zu halten, ist der Maßstab voreingestellt. Es kann maximal ein Gebäude in den Dimensionen 100 Meter x 100 Meter eingegeben werden.

Gibt man andere Formen ein, so sollte man folgenden grundsätzlichen Regeln folgen:

- L-förmig:
  - Mit der Bildlaufleiste, die die Größe a beeinflusst, kann die Breite des senkrecht stehenden L-Balkens beeinflusst werden.
  - Mit der Bildlaufleiste, die die Größe b beeinflusst, kann die Höhe des waagrecht liegenden L-Balkens beeinflusst werden.
- T-förmig:
  - Mit der Bildlaufleiste, die die Größe a beeinflusst, kann die Höhe des waagrecht liegenden T-Balkens auf der rechten Seite beeinflusst werden.
  - Mit der Bildlaufleiste, die die Größe b beeinflusst, kann die Breite des rechten waagrecht liegenden T-Balkens beeinflusst werden.
  - Mit der Bildlaufleiste, die die Größe c beeinflusst, kann die Breite des linken waagrecht liegenden T-Balkens beeinflusst werden.
  - Mit der Bildlaufleiste, die die Größe d beeinflusst, kann die Höhe des waagrecht liegenden T-Balkens auf der linken Seite beeinflusst werden.
- U-förmig:
  - Mit der Bildlaufleiste, die die Größe a beeinflusst, kann die Breite des senkrecht stehenden U-Balkens auf der linken Seite beeinflusst werden.

- Mit der Bildlaufleiste, die die Größe b beeinflusst, kann die Höhe des waagrecht liegenden U-Balkens beeinflusst werden.
- Mit der Bildlaufleiste, die die Größe c beeinflusst, kann die Breite des senkrecht stehenden U-Balkens auf der rechten Seite beeinflusst werden.
- Mit der Bildlaufleiste, die die Größe d beeinflusst, kann die Abweichung der Höhe des senkrecht stehenden U-Balkens auf der rechten Seite von der Gesamthöhe beeinflusst werden.
- O-förmig:
  - Mit den Bildlaufleisten, die Größen a, b, c und d beeinflussen, können die Breiten der Gebäudetrakte bestimmt werden, wobei die Umlaufrichtung entgegen dem Uhrzeigersinn ist und die Größe a die linke Breite bedeutet.

Achtung!: Es können beliebige Daten eingegeben werden, wobei keinerlei Fehlerabfragen eingebaut sind. Das bedeutet, dass auch negative Umfänge und sich kreuzende Grundrisse konstruiert werden können. Geht man nach dem Grundsatz vor, zuerst die Länge und Breite einzugeben, dabei die Bildlaufleisten für a, b, c und d auf Null zu stellen und beginnt anschließend durch Betätigen der Bildlaufleisten und gleichzeitiges Betrachten der Grafik den Regelgrundriss zu verändern, so sollte bei nicht böswilliger Anwendung kein Fehler passieren.

Anschließend ist durch die Bildlaufleiste "Geschoße" die Anzahl der Geschoße einzustellen.

Daran anschließend sind die Bruttogeschoßhöhe und die Nettogeschoßhöhe einzustellen. Diese beiden Angaben sind notwendig, um die Gesamthöhe des Gebäudes um eine Deckendicke zu erhöhen.

Unterhalb der Grafik kann mit Bildlaufleisten der Prozentsatz Fensterflächen auf den gesamten Fassadenflächen eingetragen werden und daran anschließend die Prozentsätze in Richtung Süden, Osten und Westen. Der Prozentsatz Richtung Norden wird automatisch ergänzt. An dieser Stelle sei darauf hingewiesen, dass der Nutzer für die Konsistenz der Daten verantwortlich ist; das heißt, dass durch Übertreffen von 100 % für die ersten drei Himmelsrichtungen für die Richtung Nord ein negativer Prozentsatz eingetragen wird, was sicher nicht der Realität entspricht.

Unterhalb der Fensterflächen kann noch eingegeben werden, wieviele Fassadenebenen eine horizontale bzw. vertikale Gliederung aufweisen, die von der eingeschriebenen in der Graphik oben sichtbaren Geometrie abweicht. Tatsächlich gut anwendbar ist diese Option nur für den rechteckigen Grundriss.

Darüber hinaus kann auf dem selben Registerblatt für den Fall eines rechteckigen Grundrisses auch eine Dachgeometrie eingegeben werden, wobei folgende Varianten zur Auswahl stehen:

- Satteldach
- Satteldach mit Außenmauer
- Mansardendach
- Flachdach

Durch Eingabe der Firsthöhe kann diese in Kombination mit der Wahl der Firstrichtung gewählt werden. Darüber hinaus sind für die unterschiedlichen Fälle entweder die Höhe der Abseitenwand, die Höhe des Kniestockmauerwerks oder die Höhe des Mansarddaches festzulegen.

Durch dieses Modul (Gebäudegeometrie und Dachgeometrie) können Geometrien mit hoher Effizienz bei geringem Aufwand erfasst werden.

Eine Besonderheit (für den fortgeschrittenen Nutzer) stellt die Möglichkeit dar, horizontale und vertikale Gliederungen von Fassaden mitzuerfassen. Dabei wird die Anzahl derart gegliederter Fassaden abgefragt, wobei sich dadurch eine Erhöhung der charakteristischen Länge und eine Variation des Ergebnisses in Richtung höher strukturierter Gebäude ergibt (Es wird empfohlen, dies im Rahmen einer Erstanwendung nicht zu verwenden!).

Ebenso kann das Standortklima durch folgende Eingaben gewählt werden:

- Klimaregion
- Seehöhe

|                     |                                                                                                    | n.<br>S.                                                                                                    |                                                                                                    |                                                                                                    |                                                                                                    | • Second                                                                                          |                                                                                                    |                                                                                                    |                                                                                                    |                                                                                                    |                                                                                                    |
|---------------------|----------------------------------------------------------------------------------------------------|----------------------------------------------------------------------------------------------------|----------------------------------------------------------------------------------------------------|----------------------------------------------------------------------------------------------------|----------------------------------------------------------------------------------------------------|---------------------------------------------------------------------------------------------------|----------------------------------------------------------------------------------------------------|----------------------------------------------------------------------------------------------------|----------------------------------------------------------------------------------------------------|----------------------------------------------------------------------------------------------------|----------------------------------------------------------------------------------------------------|
|                     |                                                                                                    | J.                                                                                                    |                                                                                                    |                                                                                                    |                                                                                                    | 1 March                                                                                           |                                                                                                    |                                                                                                    |                                                                                                    |                                                                                                    |                                                                                                    |
|                     |                                                                                                    | J.                                                                                                    |                                                                                                    |                                                                                                    |                                                                                                    |                                                                                                   |                                                                                                    |                                                                                                    |                                                                                                    |                                                                                                    |                                                                                                    |
|                     |                                                                                                    | S.                                                                                                    |                                                                                                    |                                                                                                    |                                                                                                    |                                                                                                   |                                                                                                    |                                                                                                    |                                                                                                    |                                                                                                    |                                                                                                    |
|                     |                                                                                                    | S                                                                                                    |                                                                                                    |                                                                                                    |                                                                                                    |                                                                                                   |                                                                                                    |                                                                                                    |                                                                                                    |                                                                                                    |                                                                                                    |
| R                   | 214                                                                                                    | S                                                                                                    | -                                                                                                    |                                                                                                    |                                                                                                    |                                                                                                   |                                                                                                    |                                                                                                    |                                                                                                    |                                                                                                    |                                                                                                    |
| 2                   | Sta -                                                                                                    |                                                                                                    |                                                                                                    |                                                                                                    |                                                                                                    |                                                                                                   | - 2 - 1                                                                                                    |                                                                                                    |                                                                                                    |                                                                                                    |                                                                                                    |
| R                   | 1                                                                                                    |                                                                                                    | - 893                                                                                                    | <b>1</b>                                                                                                    |                                                                                                    |                                                                                                   |                                                                                                    |                                                                                                    |                                                                                                    |                                                                                                    |                                                                                                    |
| R                   | AL                                                                                                    |                                                                                                    |                                                                                                    | and the second second s |                                                                                                    |                                                                                                   |                                                                                                    | 1                                                                                                    |                                                                                                    |                                                                                                    |                                                                                                    |
| -5                  | 44                                                                                                    |                                                                                                    |                                                                                                    |                                                                                                    | Terigmenting                                                                                                    | 200.0                                                                                             | 0,79 *C                                                                                                    | 4,81 %                                                                                                    | 9,82 %                                                                                                    | 14,20 %                                                                                                    | 12                                                                                                    |
| -                   |                                                                                                    |                                                                                                    |                                                                                                    |                                                                                                    | Stard                                                                                                    | 2/10/201                                                                                          | C.A. HWART                                                                                                    | all to the second                                                                                                    | A CONTRACTOR                                                                                                    |                                                                                                    |                                                                                                    |
| 51                  |                                                                                                    |                                                                                                    | 880                                                                                                    |                                                                                                    |                                                                                                    | 20.02 mid.aut                                                                                     |                                                                                                    | 78,35 cm4,44*                                                                                                    | TRUE IN ANY                                                                                                    | BT.AT stream                                                                                                    | TTATA                                                                                                    |
| 1                   |                                                                                                    |                                                                                                    | and for                                                                                                    |                                                                                                    | 3091+300                                                                                                    | 37,06.1114,047                                                                                    | DELES SIMULT                                                                                                    | 14,95 kitwarf                                                                                                    | TE SE KINANY                                                                                                    | 85,71 krahar*                                                                                                    | 21,651                                                                                                    |
| And a second second | 30                                                                                                    |                                                                                                    | 1000                                                                                                    |                                                                                                    | 24+20                                                                                                    | 21,00,000,004                                                                                     | 40.40107-007                                                                                                    | 10,00 114-0-1                                                                                                    | that we have                                                                                                    | 97,83 878/44                                                                                                    | 04,15.0                                                                                                    |
|                     | Arrest States                                                                                                    | 1000                                                                                                    | -                                                                                                    | 1.0                                                                                                    | W9Y+001                                                                                                    | 21,00,000.00                                                                                      | at at and we                                                                                                    | SCALIFAR!                                                                                                    | Taki and der                                                                                                    | TAL MANY                                                                                                    | 19,00 8                                                                                                    |
|                     |                                                                                                    |                                                                                                    |                                                                                                    |                                                                                                    |                                                                                                    | 18,11,095,007                                                                                     | 22,14 (1997)(87)                                                                                                    | S2.12 HYber                                                                                                    | STATISTICS.                                                                                                    | 10.15 M/M/M                                                                                                    | 20,41.5                                                                                                    |
|                     |                                                                                                    |                                                                                                    |                                                                                                    | 10.00                                                                                                    | 1400 + 140                                                                                                    | 13,72,894,847                                                                                     | 20.00 endoard                                                                                                    | 45,42 HTM/HT                                                                                                    | NO N HORSE                                                                                                    | PL 15 Mithuer                                                                                                    | Super-                                                                                                    |
| 2                   | 3                                                                                                    |                                                                                                    |                                                                                                    |                                                                                                    | 10017-1000                                                                                                    | 1211 100.001                                                                                      | 20.00.000                                                                                                    | 30.27 stday                                                                                                    | 43.71 pre-                                                                                                    | 81 53 Kithon                                                                                                    | 44.78.8                                                                                                    |
| 8,20140             | 4,29.55                                                                                                    | 817.50                                                                                                    | 13,81.10                                                                                                    | 94,00 1                                                                                                    | н.                                                                                                    | 12.11 414-447                                                                                     | 21 (20 sink min                                                                                                    | 20.26 619.00                                                                                                    | 35.65 problem                                                                                                    | 60.21 krews                                                                                                    |                                                                                                    |
| 55,05 004447        | 75,25 WAAT                                                                                                    | 40,00 industr                                                                                                    | 10,21 kinkuset                                                                                                    | 40,40 m/h/m/                                                                                                    | 20.00 %                                                                                                    | 38                                                                                                | 28                                                                                                    | 37                                                                                                    | 30                                                                                                    | 11                                                                                                    |                                                                                                    |
| N2,08 Minture?      | 7232 Welef                                                                                                    | BELIES MARKING                                                                                                    | \$2,53 kr#varF                                                                                                    | 04,000 00 Minut                                                                                                    | and the second second                                                                                                    | 21,428                                                                                            | 10.314                                                                                                    | 18,35 K                                                                                                    | 10,85 M                                                                                                    | -0,00 K                                                                                                    |                                                                                                    |
| et_ttille_aif       | 86,93 874,447                                                                                                    | TH XT MODULE                                                                                                    | 54,57 874,841                                                                                                    | -25, 21 8196,447                                                                                                    | 2600.407                                                                                                    | 104 HOT                                                                                           | 942H0F                                                                                                    | <ul> <li>K75,H07.</li> </ul>                                                                                                    | TIS HOT                                                                                                    | 0 Helt                                                                                                    | 1 - 1 - 1 - 1 - 1 - 1 - 1 - 1 - 1 - 1 -                                                                                                    |
| 37,78 606-62        | 19,22 (04,44                                                                                                    | PEAT HOUSE                                                                                                    | 54,57 km/km²                                                                                                    | 80,23 H/W/W/                                                                                                    |                                                                                                    |                                                                                                   |                                                                                                    |                                                                                                    |                                                                                                    |                                                                                                    |                                                                                                    |
| 24.21 600.01        | at 15 worker                                                                                                    | AC OL LOB AN                                                                                                    | E2 10 sinker!                                                                                                    | an an inchast                                                                                                    | Televisie                                                                                                    | 18127                                                                                             | 10.00.00                                                                                                    | 15.03.7                                                                                                    | 3.64.52                                                                                                    | 4167                                                                                                    |                                                                                                    |
| 20.01 00-0-0-       | 24.00 stream                                                                                                    | 12.01 sink.aut                                                                                                    | T2.41 Million                                                                                                    | TE De pretant                                                                                                    | there a                                                                                                    | title bit sink-ser                                                                                | T St. St. post-aut                                                                                                    | tat of endant                                                                                                    | dia tri antenin                                                                                                    | The data service of                                                                                                    | 12,224                                                                                                    |
| 19,50 604.40*       | 29,41 kinkusif                                                                                                    | 46,75 104,81                                                                                                    | 42.51 kinker*                                                                                                    | 87,75109441                                                                                                    | 1 1 1 1 1 1 1 1 1 1 1 1 1 1 1 1 1 1 1                                                                                                    |                                                                                                   |                                                                                                    |                                                                                                    | 14                                                                                                    |                                                                                                    | 12                                                                                                    |
| 19,50 (004-40*      | 27.53110.01                                                                                                    | ALL BE MORANT                                                                                                    | tal se interent                                                                                                    | 91,15 miture*                                                                                                    |                                                                                                    | TO SERVICE                                                                                        | Sf.25 wrear                                                                                                    | S2.14 whiter                                                                                                    | TO 14 Anthony                                                                                                    | en strandmart                                                                                                    | 34,281                                                                                                    |
|                     |                                                                                                    | 18                                                                                                    | **                                                                                                    | 12                                                                                                    | 394+550                                                                                                    | 87,52104-04                                                                                       | 35,23 sint-mi*                                                                                                    | PESC Andrew                                                                                                    | 86,04 (riter)                                                                                                    | JUN HORSEY                                                                                                    | 17.374                                                                                                    |
| 18,15 **            | 14,50 %                                                                                                    | 8.17 %                                                                                                    | 1,05 %                                                                                                    | 2.11.2                                                                                                    | - S4+52                                                                                                    | 1.50 HPA.81                                                                                       | State and state                                                                                                    | 74.57 114.01                                                                                                    | \$5,04 mmm"                                                                                                    | SUS water                                                                                                    | 26,219                                                                                                    |
| BO St water         | 79.17 Without                                                                                                    | 54 57 Wheel                                                                                                    | THE RANGE                                                                                                    | 27.63 lother                                                                                                    | WWW-STA                                                                                                    | TO 14 MIN and                                                                                     | 20 71 and mil                                                                                                    | an Trank and                                                                                                    | ALC: NOT AND                                                                                                    | 2014 1000                                                                                                    | 14.511                                                                                                    |
| BO 25 Internet      | 74.45100.001                                                                                                    | \$7.50 seldent                                                                                                    | 30.58 M (km)                                                                                                    | 21,25 44444                                                                                                    | MAN + DAT                                                                                                    | 15.31 Mid-an                                                                                      | PL35 Indust                                                                                                    | 57 03 10 40                                                                                                    | 12.58 Internet                                                                                                    | 18.01 819.001                                                                                                    | 11,264                                                                                                    |
| 90,50 shheet        | 87,20 without                                                                                                    | weisz sower                                                                                                    | 24,40 Mytuart                                                                                                    | 17,58 kinkyes*                                                                                                    | 887V + 197                                                                                                    | 75.87 Indust                                                                                      | SUB Orbert                                                                                                    | 41.30 and onl                                                                                                    | 20,57 arthmir                                                                                                    | 11.52 ****                                                                                                    | 1.544                                                                                                    |
| 62.00 sinhutri      | 19,96 avauant                                                                                                    | 29,92 Million*                                                                                                    | 18,45 819444                                                                                                    | 12.65 Million                                                                                                    | 189/4 + 189C                                                                                                    | 55,54 109,001                                                                                     | \$2,20 0rd-m*                                                                                                    | 37.30 40 Am                                                                                                    | 25,91 8/6407                                                                                                    | 13,21 #####*                                                                                                    | \$50.0                                                                                                    |
| 72,37 WARM          | 50,74 widuer/                                                                                                    | 21 gt andrest                                                                                                    | 14.67 M/#um/                                                                                                    | \$.57 log/es*                                                                                                    |                                                                                                    | SEAT MAN                                                                                          | 44,32 pro.ext                                                                                                    | 25,52 and on?                                                                                                    | 75.51 bridues <sup>2</sup>                                                                                                    | 11,21 878-007                                                                                                    | 1.50.0                                                                                                    |
| SC ES SAMA          | 43.00 W/Autor                                                                                                    | 26.25 209.44                                                                                                    | 12.78 809000                                                                                                    | 5.55 In Ver                                                                                                    | 20.00 %                                                                                                    | 11                                                                                                | 24                                                                                                    |                                                                                                    | 10                                                                                                    | 30                                                                                                    | 11                                                                                                    |
| ALL ST MORE         | IN IS STATE                                                                                                    | 27.78 10844                                                                                                    | 12.11 10000                                                                                                    | A NUMBER                                                                                                    |                                                                                                    | 0.000                                                                                             | Distant.                                                                                                    | 1000                                                                                                    | 320 (011)                                                                                                    | ADENOT                                                                                                    | -                                                                                                    |
|                     | 2<br>Bit Status<br>Bit Status<br>Bit Statu | 2         3           6.0054         76.20 strategy           6.00540         76.20 strategy           6.00140         76.20 strategy           6.00140         76.20 strategy           6.00140         76.20 strategy           6.00140         76.20 strategy           6.00140         76.20 strategy           76.20 strategy         76.20 strategy           76.20 strategy         76.20 strategy           76.20 strategy         76.20 strategy           76.20 strategy         76.20 strategy           76.20 strategy         76.20 strategy           76.20 strategy         16.30 strategy           76.20 strategy         16.30 strategy           76.20 strategy         16.30 strategy           76.20 strategy         17.20 strategy           76.20 strategy         16.30 strategy           76.20 strategy         16.20 strategy           76.20 strategy         16.20 strategy           76.20 strategy         16.20 strategy           76.20 strategy         16.20 strategy           76.20 strategy         16.20 strategy           76.20 strategy         16.20 strategy           76.20 strategy         16.20 strategy           16.20 strategy | 2         3         4           1         5.25 K         8.25 K         8.11 K           Multi-scolar         TR28 website         8.03 interval         8.03 interval           S12 interval         TR28 website         8.03 interval         8.03 interval           S12 interval         R12 interval         8.03 interval         8.03 interval           S12 interval         S12 interval         8.03 interval         8.03 interval           S12 interval         S12 interval         8.03 interval         8.03 interval           S12 interval         S12 interval         8.03 interval         8.03 interval           S12 interval         S12 interval         8.03 interval         8.03 interval           S13 interval         S12 interval         8.03 interval         8.03 interval           S13 interval         S12 interval         8.03 interval         8.03 interval           S13 interval         S12 interval         8.03 interval         8.03 interval           S13 interval         S12 interval         8.03 interval         8.03 interval           S13 interval         S12 interval         8.03 interval         8.03 interval           S13 interval         S12 interval         8.03 interval         8.03 interval           S13 | 2         3         4         6           1         5.23 Model         5.23 Model         5.24 Model         5.24 Model         5.24 Model         5.23 Model         5.24                                                                                                    | P         P         P         P         P         P           Mall sector         15,25 where         60,07 where         15,26 where         60,07 where         15,26 where         60,00 where         60,00 where         70,00 | P         3         4         6         6         6         1000000000000000000000000000000000000 | P         P         4         6         6           8,2515         4,2505         8,2755         13,855         16,875         16,875           6,8255         15,26 wheel         16,92 wheel         16,92 wheel         17,92 wheel         17,92 wheel | P         P         4         6         6           8,2152         4,2152         8,2152         8,2152         1,2152         1,2152         1,2152         1,2152         1,2152         1,2152         1,2152         1,2152         1,2152         1,2152         1,2152         1,2152         1,2152         1,2152         1,2152         1,2152         1,2152         1,2152         1,2152         1,2152         1,2152         1,2152         1,2152         1,2152         1,2152         1,2152         1,2152         1,2152         1,2152         1,2152         1,2152         1,2152         1,2152         1,2152         1,2152         1,2152         1,2152         1,2152         1,2152         1,2152         1,2152         1,2152         1,2152         1,2152         1,2152         1,2152         1,2152         1,2152         1,2152         1,2152         1,2152         1,2152         1,2152         1,2152         1,2152         1,2152         1,2152         1,2152         1,2152         1,2152         1,2152         1,2152         1,2152         1,2152         1,2152         1,2152         1,2152         1,2152         1,2152         1,2152         1,2152         1,2152         1,2152         1,21525         1,21525         1,21525 <td>P         P         4         6         6           8,2152         4,2152         8,2152         8,2152         9,2152         9,2152         9,2152         9,2152         9,2152         9,2152         9,2152         9,2152         9,2152         9,2152         9,2152         9,2152         9,2152         9,2152         9,2152         9,2152         9,2152         9,2152         9,2152         9,2152         9,2152         9,2152         9,2152         9,2152         9,2152         9,2152         9,2152         9,2152         9,2152         9,2152         9,2152         9,2152         9,2152         9,2152         9,2152         9,2152         9,2152         9,2152         9,2152         9,2152         9,2152         9,2152         9,2152         9,2152         9,2152         9,2152         9,2152         9,2152         9,2152         9,2152         9,2152         9,2152         9,2152         9,2152         9,21522         9,21522         9,21522         9,21522         9,21522         9,21522         9,21522         9,21522         9,21522         9,21522         9,21522         9,21522         9,21522         9,21522         9,21522         9,21522         9,21522         9,21522         9,215222         9,21522         9,21522</td> <td>P         P         4         6         6           8,2152         8,2152         8,2152         8,2152         9,2152         9,2152         9,2152         9,2152         9,2152         9,2152         9,2152         9,2152         9,2152         9,2152         9,2152         9,2152         9,2152         9,2152         9,2152         9,2152         9,2152         9,2152         9,2152         9,2152         9,2152         9,2152         9,2152         9,2152         9,2152         9,2152         9,2152         9,2152         9,2152         9,2152         9,2152         9,2152         9,2152         9,2152         9,2152         9,2152         9,2152         9,2152         9,2152         9,2152         9,2152         9,2152         9,2152         9,2152         9,2152         9,2152         9,2152         9,2152         9,2152         9,2152         9,2152         9,2152         9,2152         9,2152         9,2152         9,2152         9,2152         9,2152         9,2152         9,2152         9,2152         9,2152         9,2152         9,2152         9,2152         9,2152         9,2152         9,2152         9,2152         9,2152         9,2152         9,2152         9,2152         9,21525         9,21525         9,21525<td>P         9         6         6         9         9         6         6           8,2152         8,2152         8,2152         8,2152         8,2152         9,2152         9,2152         9,2152         9,2152         9,2152         9,2152         9,2152         9,2152         9,2152         9,2152         9,2152         9,2152         9,2152         9,2152         9,2152         9,2152         9,2152         9,2152         9,2152         9,2152         9,2152         9,2152         9,2152         9,2152         9,2152         9,2152         9,2152         9,2152         9,2152         9,2152         9,2152         9,2152         9,2152         9,2152         9,2152         9,2152         9,2152         9,2152         9,2152         9,2152         9,2152         9,2152         9,2152         9,2152         9,2152         9,2152         9,2152         9,2152         9,2152         9,2152         9,2152         9,2152         9,2152         9,2152         9,2152         9,2152         9,2152         9,2152         9,2152         9,2152         9,2152         9,2152         9,2152         9,2152         9,2152         9,2152         9,2152         9,2152         9,2152         9,2152         9,2152         9,2152         9,21</td></td> | P         P         4         6         6           8,2152         4,2152         8,2152         8,2152         9,2152         9,2152         9,2152         9,2152         9,2152         9,2152         9,2152         9,2152         9,2152         9,2152         9,2152         9,2152         9,2152         9,2152         9,2152         9,2152         9,2152         9,2152         9,2152         9,2152         9,2152         9,2152         9,2152         9,2152         9,2152         9,2152         9,2152         9,2152         9,2152         9,2152         9,2152         9,2152         9,2152         9,2152         9,2152         9,2152         9,2152         9,2152         9,2152         9,2152         9,2152         9,2152         9,2152         9,2152         9,2152         9,2152         9,2152         9,2152         9,2152         9,2152         9,2152         9,2152         9,2152         9,2152         9,21522         9,21522         9,21522         9,21522         9,21522         9,21522         9,21522         9,21522         9,21522         9,21522         9,21522         9,21522         9,21522         9,21522         9,21522         9,21522         9,21522         9,21522         9,215222         9,21522         9,21522 | P         P         4         6         6           8,2152         8,2152         8,2152         8,2152         9,2152         9,2152         9,2152         9,2152         9,2152         9,2152         9,2152         9,2152         9,2152         9,2152         9,2152         9,2152         9,2152         9,2152         9,2152         9,2152         9,2152         9,2152         9,2152         9,2152         9,2152         9,2152         9,2152         9,2152         9,2152         9,2152         9,2152         9,2152         9,2152         9,2152         9,2152         9,2152         9,2152         9,2152         9,2152         9,2152         9,2152         9,2152         9,2152         9,2152         9,2152         9,2152         9,2152         9,2152         9,2152         9,2152         9,2152         9,2152         9,2152         9,2152         9,2152         9,2152         9,2152         9,2152         9,2152         9,2152         9,2152         9,2152         9,2152         9,2152         9,2152         9,2152         9,2152         9,2152         9,2152         9,2152         9,2152         9,2152         9,2152         9,2152         9,2152         9,2152         9,2152         9,21525         9,21525         9,21525 <td>P         9         6         6         9         9         6         6           8,2152         8,2152         8,2152         8,2152         8,2152         9,2152         9,2152         9,2152         9,2152         9,2152         9,2152         9,2152         9,2152         9,2152         9,2152         9,2152         9,2152         9,2152         9,2152         9,2152         9,2152         9,2152         9,2152         9,2152         9,2152         9,2152         9,2152         9,2152         9,2152         9,2152         9,2152         9,2152         9,2152         9,2152         9,2152         9,2152         9,2152         9,2152         9,2152         9,2152         9,2152         9,2152         9,2152         9,2152         9,2152         9,2152         9,2152         9,2152         9,2152         9,2152         9,2152         9,2152         9,2152         9,2152         9,2152         9,2152         9,2152         9,2152         9,2152         9,2152         9,2152         9,2152         9,2152         9,2152         9,2152         9,2152         9,2152         9,2152         9,2152         9,2152         9,2152         9,2152         9,2152         9,2152         9,2152         9,2152         9,2152         9,21</td> | P         9         6         6         9         9         6         6           8,2152         8,2152         8,2152         8,2152         8,2152         9,2152         9,2152         9,2152         9,2152         9,2152         9,2152         9,2152         9,2152         9,2152         9,2152         9,2152         9,2152         9,2152         9,2152         9,2152         9,2152         9,2152         9,2152         9,2152         9,2152         9,2152         9,2152         9,2152         9,2152         9,2152         9,2152         9,2152         9,2152         9,2152         9,2152         9,2152         9,2152         9,2152         9,2152         9,2152         9,2152         9,2152         9,2152         9,2152         9,2152         9,2152         9,2152         9,2152         9,2152         9,2152         9,2152         9,2152         9,2152         9,2152         9,2152         9,2152         9,2152         9,2152         9,2152         9,2152         9,2152         9,2152         9,2152         9,2152         9,2152         9,2152         9,2152         9,2152         9,2152         9,2152         9,2152         9,2152         9,2152         9,2152         9,2152         9,2152         9,2152         9,21 |

Um nun die thermische Qualität der Gebäudehülle erfassen zu können, wäre an dieser Stelle die Berechnung sämtlicher U-Werte erforderlich. Für den Neubau und die Große Sanierung wird das hinkünftig auch notwendig sein, jedoch sollte bei Bestandsobjekten eine dem Alter des Gebäudes entsprechende Werteschar herangezogen werden. Zu einer ersten Abschätzung ist die Wahl mittels Schiebereglern wohl die schnellste Methode. Ebenso können auch die Verluste infolge Lüftung bzw. die inneren und die solaren Gewinne durch Eingabe weniger Eingabeparameter rasch berechnet werden.

## Versuchs- und Forschungsanstalt der Stadt Wien Magistratsabteilung 39

Seite 8

Akkreditierte Prüf- und Überwachungsstelle

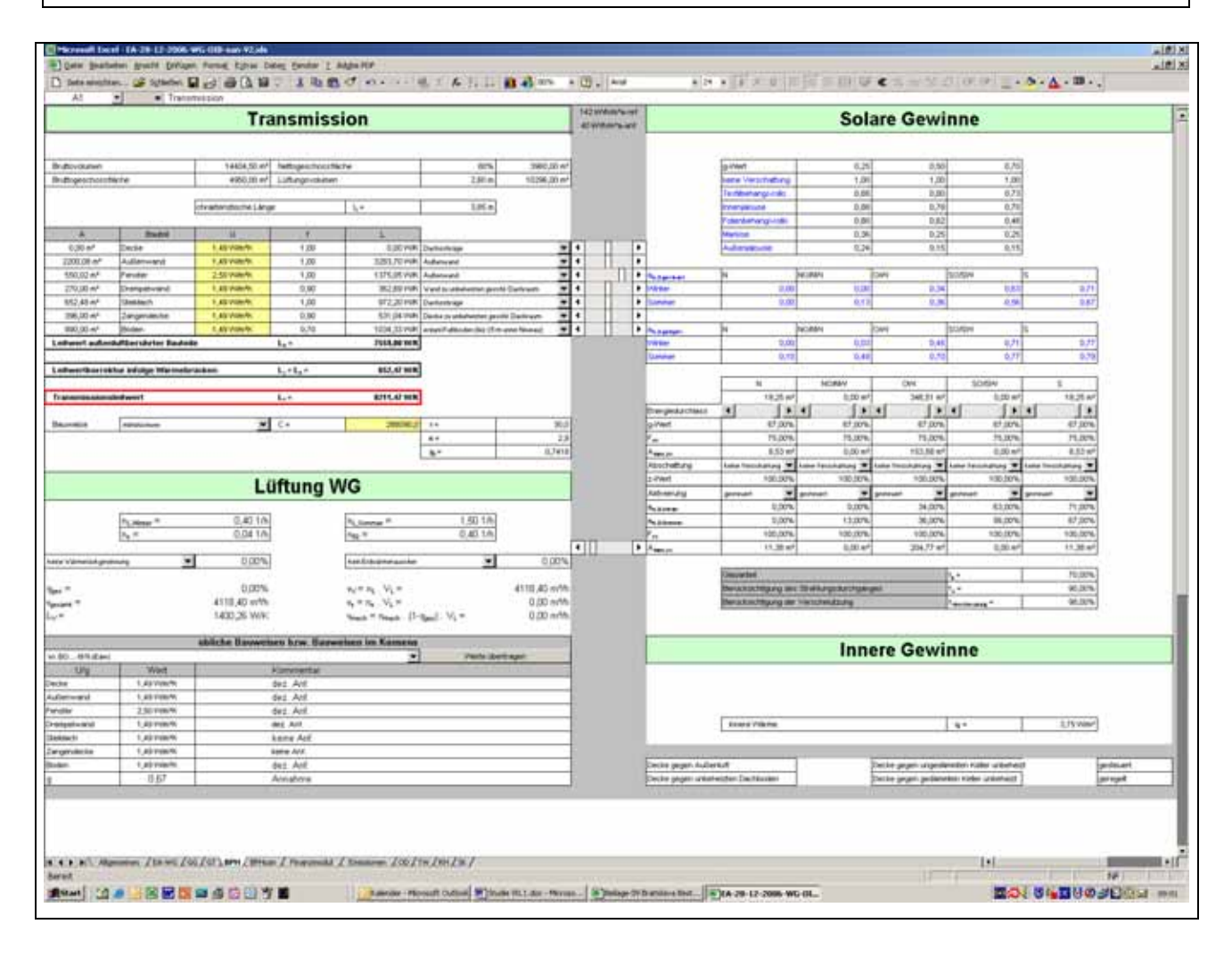

Eine wesentliche Erleichterung kann dadurch erzielt werden, dass von dem Auswahlmenü "übliche Bauweisen bzw. Bauweisen im Konsens" Gebrauch gemacht wird. Dabei kann aus einer Reihe von festgelegten U-Wert-Szenarien eine Auswahl getroffen werden und diese durch Betätigung des Buttons "Werte übertragen" automatisch zur Anwendung kommen.

Analog dazu können in weiterer Folge auch die haustechnischen Eingabeparameter ausgewählt werden. Diese Registerblätter sind nicht Bestandteil des derzeitigen Standes des gegenständlichen Forschungsprojektes.

Als Ergebnis sollte jedenfalls schnellstmöglich ein Energieausweis mit den Ergebnissen befüllt werden können.

#### Versuchs- und Forschungsanstalt der Stadt Wien Magistratsabteilung 39

Akkreditierte Prüf- und Überwachungsstelle

| r der Sanlerung                                                                                                    | Wohngebäude                                                                                                    | Linderlogo                                                             | prov. E<br>vor der Sar                                                                                                    | nergieausweis fü<br><sup>Nerung</sup>                                                                                                    | Wohngebäude                                                                                                    | Linderlogo                                                              |  |  |
|----------------------------------------------------------------------------------------------------|----------------------------------------------------------------------------------------------------|------------------------------------------------------------------------|----------------------------------------------------------------------------------------------------|----------------------------------------------------------------------------------------------------|----------------------------------------------------------------------------------------------------|-------------------------------------------------------------------------|--|--|
| BAUDI                                                                                                    |                                                                                                    |                                                                        | GEBAUDEDA7                                                                                                    | 19                                                                                                    | NLIMADATEN                                                                                                    |                                                                         |  |  |
| toutest Mahfanileshaa<br>bludezne<br>side<br>enerzaht<br>antimatik                                                                                          | Erbed<br>Katastralgemeinder<br>KC-Nammer<br>Entlegenaht<br>Grundstackammer                                               |                                                                        | Bruttingenscheid<br>bekenzens Deut<br>charakterischeid<br>klampaktheit<br>extificier U.Wer<br>LEV.Wert                                                                                                    | Note 2000,00 m<br>settlanen 11579,0 m<br>e Linge 2,71 e<br>9,37 hit<br>1,63 Weinh<br>10                                                                                                    | Klonyaregion<br>Seehota<br>Heiszysetage<br>Heistage<br>Narm Außentemper<br>Saltionentemper                                                                                                    | 172<br>3451 9<br>295<br>dur - 15<br>20                                  |  |  |
| OWAIMEREDAND IN JAM HERCHARTAGEN (II                                                                                                    | EF ERENZKLIMA                                                                                                    |                                                                        | WARME and                                                                                                    | INERGIEDEBARF                                                                                                    |                                                                                                    |                                                                         |  |  |
| A**<br>A<br>B<br>C<br>D<br>E<br>F                                                                                                    | LEG<br>KWIN                                                                                                    |                                                                        | INTE<br>VALUE<br>VELTER-INF<br>VELTER-INF | Referenzióne<br>Barteniekogon<br>6555 Molivie 15553 Molivie<br>5255 Molivie<br>1221 Molivier<br>1221 Molivier<br>1221 | Banderland         Benefitik           SLAS MANNA         SLAS MANNA           SLAS MANNA         SLAS MANNA           SLAS MANNA         SLAS MANNA           SLAS MANNA         SLAS MANNA           SLAS MANNA         SLAS MANNA           SLAS MANNA         SLAS MANNA           MANNA         SLAS MANNA           SLAS MANNA         SLAS MANNA           MANNA         SLAS MANNA           SLAS MANNA         SLAS MANNA           SLAS MANNA         SLAS MANNA           MANNA         SLAS MANNA           MANNA         SLAS MANNA           MANNA | Attaining                                                               |  |  |
| STILLT                                                                                                    |                                                                                                    | _                                                                      | CRL AUTERUN                                                                                                    | GEN                                                                                                    |                                                                                                    |                                                                         |  |  |
| telete.                                                                                                    | Deturn                                                                                                    | 29 01 2007                                                             | Hatzwännelselad (MMI): Vom Heizuysten in die Räume abgegebene Wähnenenge die bentligt weit, um wähneld der                                                                                                    |                                                                                                    |                                                                                                    |                                                                         |  |  |
| enature<br>chaticaali                                                                                                    | Outigket<br>Unterschrift                                                                                                 | 29-01-2017                                                             | Hockballs der einer Handsatereten nuclang vers temperater von 3. C. p. baten.<br>Hochschnikkengebedeld (HEB): Einzigennenge die dem Einzigenzugung und weterlang enten pels.<br>Enderserpebedelf (HEB) = EEB): Einzigenenge die dem Einzigezigkein des Gebäudes für Heitung und<br>Warmwassenetorpung Walume hohendiger Einzigennengen für die Hiltbetreich bei einer fsplachen Standerbutzung<br>zugeführt werden meis.                                                                                                    |                                                                                                    |                                                                                                    |                                                                         |  |  |
| Dergeleringeten demit Dergewonnen demit autor<br>anbeier hebung erstellte Alsoschungen auflieten, in<br>mehr und de Lag finschlich frei Dergeleringeten von | dallach der Etternation. Aufgrund der stad<br>den undere Tadpungsertenken unterschiede<br>den her angegännen attreschien | nerter Gruppiggen statis körnet bei<br>her Lage börnet sus Grönden der | Die Beergenerrich<br>Intractikiner Ref<br>Secondre und der                                                                                                    | ren derer Diegessonere deres au<br>ing ereikte Abreitungen adheler<br>Lagi hruittillt der Diegeserzeter o                                                                                                    | chialach de Normation. Autgrant de la<br>Independent Naturganitation untersch<br>n den her angeglenen atweschen                                                                                                    | Balanden Digergeperatete körner i<br>Balanden Lage körnet aus Grünset i |  |  |

Das oben stehende Bild gibt einen Energieausweis für Wohngebäude wider, wobei die Ergebnisse eben just für jenen Fall dargestellt sind, der sich vor der Sanierung einstellt.

Wählt man in der Folge eine Sanierungsvariante, so ergibt sich beispielsweise folgender auf der nächsten Seite dargestellter Energieausweis für Wohngebäude nach der Sanierung:

#### Versuchs- und Forschungsanstalt der Stadt Wien Magistratsabteilung 39

Akkreditierte Prüf- und Überwachungsstelle

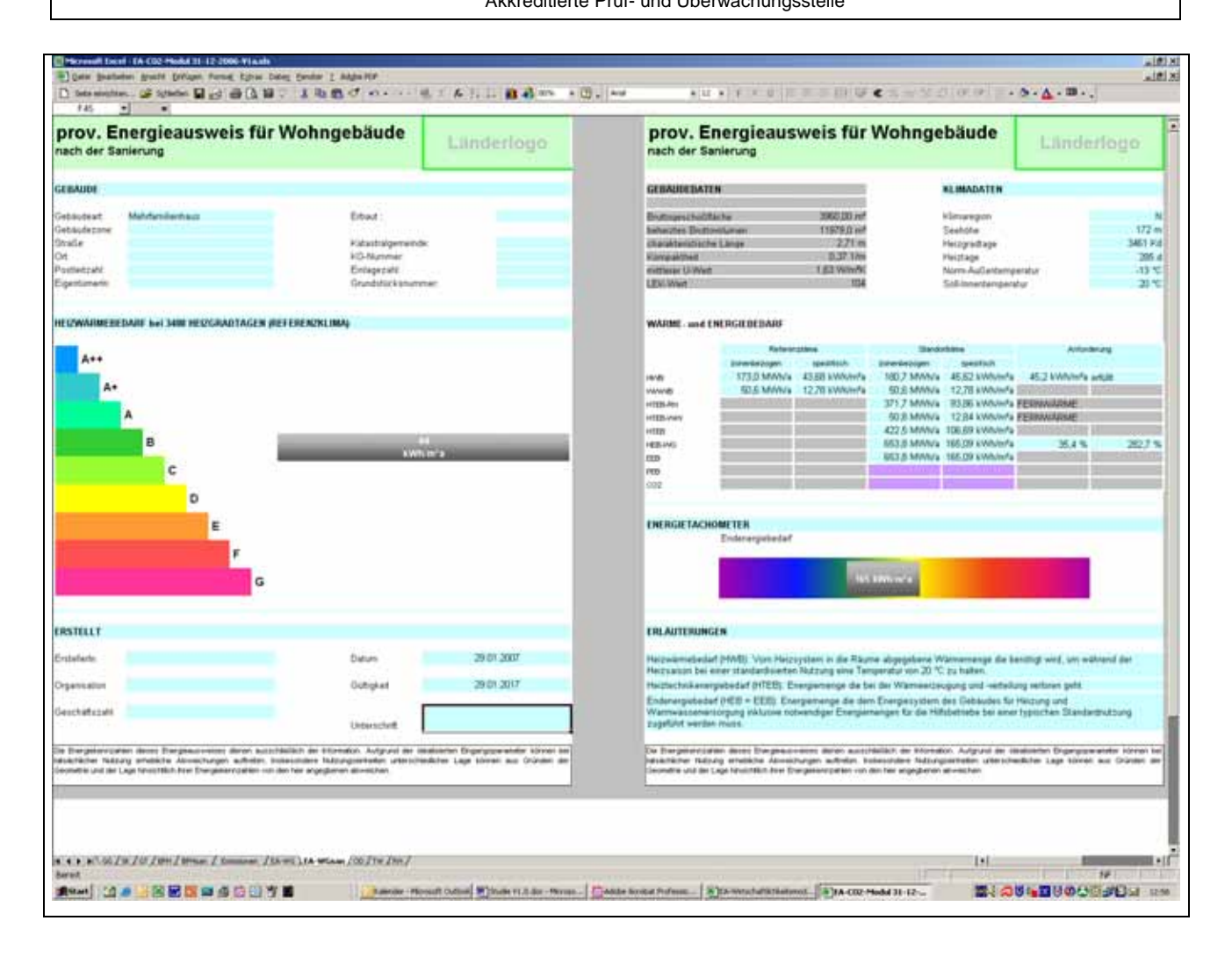

# 4 CO<sub>2</sub>-Einsparungsmodul

# 4.1 Technische Verbesserung

Der erste Schritt für eine technische Verbesserung ist die Eingabe jener thermischen Verbesserung, die für das betrachtete Gebäude in Erwägung gezogen wird. Dabei können die opaken Bauteile durch Hinzufügen von Dämmstoffschichten bzw. Systemen, die Dämmstoffschichten beinhalten, hinsichtlich ihrer Transmissionsverluste verbessert werden.

Dabei werden folgende Dämmstoffschichten angeboten:

- <u>MW-PT 040</u>: WDVS auf Mineralwollebasis ( $\lambda = 0,040 \text{ W/mK}$ )
- <u>MW-PT 035</u>: WDVS auf Mineralwollebasis ( $\lambda = 0.035$  W/mK)
- <u>EPS-F 040</u>: WDVS auf Polystyrolbasis ( $\lambda = 0,040 \text{ W/mK}$ )
- <u>EPS-F 032</u>: WDVS auf Polystyrolbasis ( $\lambda = 0,040$  W/mK)

- <u>MW-WD 040</u>: Mineralwolleschicht ( $\lambda = 0,040$  W/mK)
- <u>MW-WD 040 bpl</u>: Mineralwolleschicht, nichtbrennbar beplankt( $\lambda = 0.040$  W/mK)
- <u>MW-WD 040 bgb</u>: Mineralwolleschicht, nichtbrennbar begehbar ( $\lambda = 0.040$  W/mK)
- <u>EPS-W20</u>: Polystyrolschicht für Warmdach ( $\lambda = 0,036$  W/mK)
- <u>XPS–G</u>: Polystyrolschicht für Umkehrdach ( $\lambda = 0,036$  W/mK)

Neben jeder ausgewählten Dämmstoffschicht ist die Dicke durch Schieberegler zu wählen.

Für die transparenten Bauteile werden folgende Auswahlmöglichkeiten geboten:

- Holzfenster und -türen
- Metallfenster und -türen
- Holz-Alufenster und -türen
- Kunststofffenster und -türen

Sämtliche dieser Werkstoffe werden in den derzeit üblichsten thermischen Qualitäten angeboten (derzeit in Form von \*-Produkten und \*\*-Produkten). In Weiterentwicklungen werden allenfalls \*\*\*-Produkte ergänzt werden.

Je ein Button "Löschen" und "keine Fenstersanierung" bewirken eine Ausgangsposition ohne jegliche Sanierung.

Ein weiterer Button "Default" wählt eine übliche Fenstersanierung für Wohngebäude.

## Versuchs- und Forschungsanstalt der Stadt Wien Magistratsabteilung 39

Akkreditierte Prüf- und Überwachungsstelle

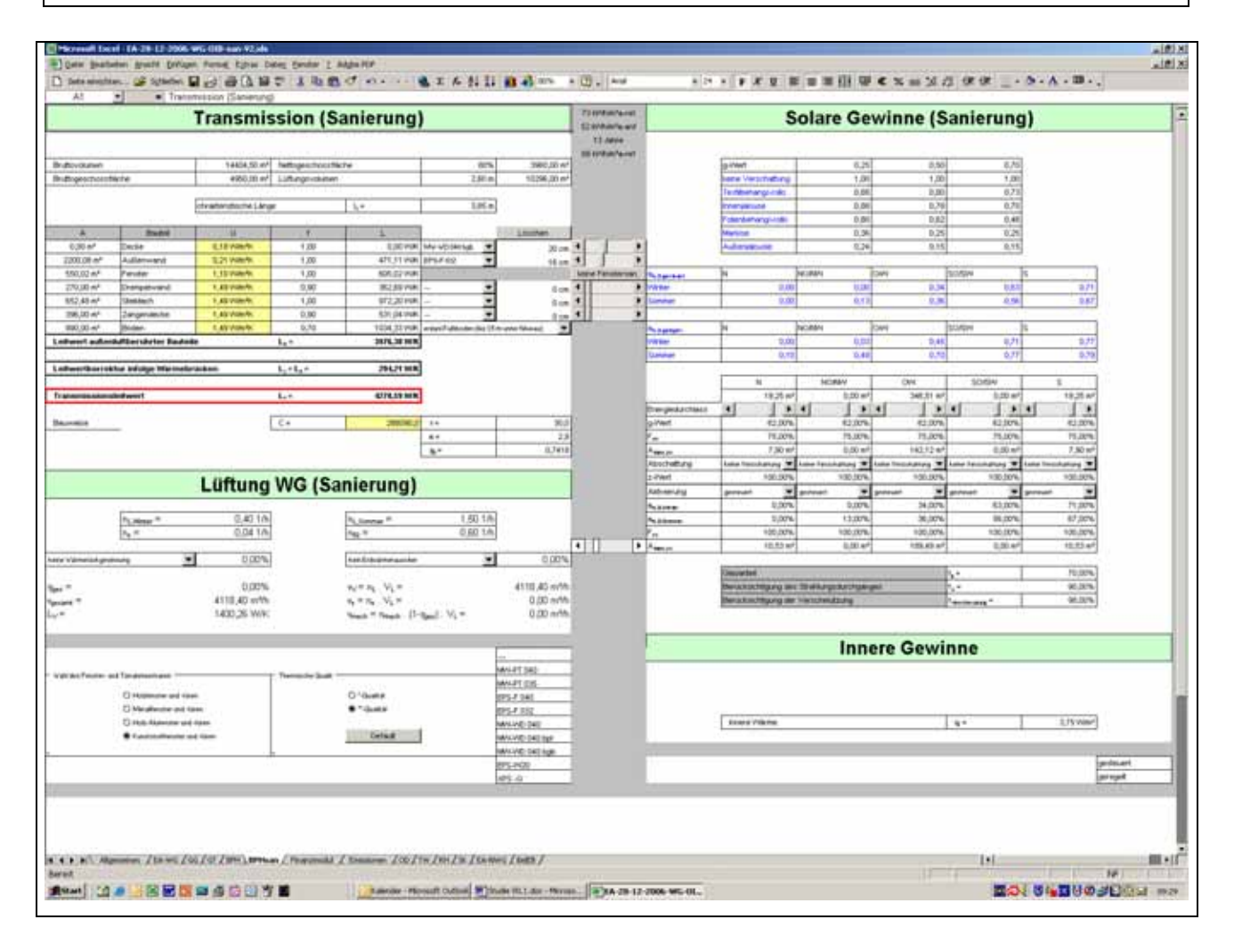

Nachdem nunmehr die gesamte Sanierung eingegeben ist und die daraus resultierende Verbesserung berechnet ist, kann man sich dem zweiten Schritt zuwenden.

# 4.2 Umweltschutztechnische Wirkung

Der zweite Schritt ist den umweltschutztechnischen Betrachtungen gewidmet.

Diese bedürfen derzeit keiner weiteren Eingabe.

#### Versuchs- und Forschungsanstalt der Stadt Wien Magistratsabteilung 39 Akkreditierte Prüf- und Überwachungsstelle

Seite 13

10) XI 10) XI MITH-1212 . . . . . . . . . . . . . . . States B & B & B & S & B & B & C & e . · ........ . • Emissionsmodul ere Staten warmanisen sam, ut eine Eingeste in mit gebart Feistern wogent, die die Virge Energiet-Ager with aut desire en Machtomer stut racts zullaung tei, Men Daperlier 2008 ing day point in 201 (4) 514g 20.4 読ま - / LA - / LA - Ware / CO / Tw / Pm / + + + + 1.56 / H / Cf / HH / Bream Stews 1.1 -----1000 (1000 (100) (1000 (1000) (1000 (1000 (1000 (1000 (1000 (1000 (1000 (1000 (1000 (1000) Danne - House Outers Distant Without Hill dar - House - Chatte Broker Portson - Bits Weschafterber AL A COL M ALTE-12

# 5 Schlussbemerkung

Sobald die Methodenentwicklung abgeschlossen ist, wird das gegenständliche Excel-Tool vervollständigt.